# 

## TRAINING GUIDE

# Lucity Webmap Overview

러는 러는 러는 러는

clarity through connections www.lucity.com 10561 Barkley, Suite 500 Overland Park, KS 66212 913.341.3105

# Web Map

The Lucity Web Map provides a way for users to see and work with their asset and work data. This allows them to see relationships between objects and plan work accordingly. The web map is made up of a map display that has two toolbars and a navigation wheel. This guide will go through the various tools, and how to use them.

## **Table of Contents**

| Launching the Web Map         |
|-------------------------------|
| Map Management tools          |
| Map Layers                    |
| Web Map Selector              |
| Base Map                      |
| Data Table7                   |
| Selection Controls            |
| Lucity Tools                  |
| Attach Subsets                |
| Create Subsets9               |
| Relationships                 |
| Property Viewer               |
| Documents 12                  |
| Create Request                |
| Create Work Order 14          |
| Attach to Work Order          |
| Create PM/Template            |
| Attach to PM/Work Template 17 |
| Create Inspection             |
| Measurements                  |
| Line                          |
| Polygon                       |
| Circle                        |
| Geolocate                     |
| Redlining                     |
| Editing Tools                 |
| Analysis Tools                |
| ldentify                      |
| Selection                     |

|    | Clear All Selections                  | 26 |
|----|---------------------------------------|----|
|    | Find                                  | 27 |
|    | Load Subsets                          | 30 |
|    | Trace Tool                            | 31 |
|    | Create Work Point                     | 32 |
|    | Work Order and Work Request Locations | 32 |
|    | Print                                 | 36 |
|    | Route Work Orders                     | 36 |
| Na | vigation/Information Tools            | 38 |
|    |                                       |    |

## Launching the Web Map

The web map is primarily launched by clicking the Web Map button 😡 on the Home menu toolbar. Accessing the map this way will open the map to the last extent used by the current user or the default extent

The web map can also be launched from different modules using the Show in map button. Accessing the map in this way will bring up the map, and then zoom to the assets, or Work Orders/Requests selected when the button was clicked.

## Map Management tools

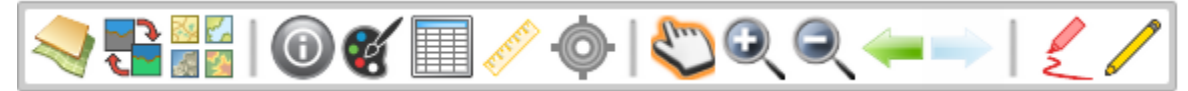

In the top left corner are the map management tools. They allow you to view information about the map, control selectability and visibility, open and close the data table, and perform standard navigation.

| Ş            | Map Layers             | This allows users to turn feature classes off and on, zoom to layers, and control selectabilty.                                                                                                    |
|--------------|------------------------|----------------------------------------------------------------------------------------------------|
| <b>ر</b>     | Web Map<br>Selector    | Provides a list of web maps that are assigned to the user.                                                                                                    |
| 32 🛃<br>35 🏂 | Base Map               | Provides a list of base maps to choose from. Only one base map can be viewed at a time.                                                                                                    |
| 0            | Log                    | Click on this tool to bring up a selection of troubleshooting tools. Select a tool from the list and click OK to open it. These tools are designed to help us help you.                                                                           |
|              |                        | Local Log - Click on this button to bring up a log for the web map.                                                                                                    |
|              |                        | <i>View Layer Details -</i> Right-click for a dropdown menu with the option to view layer details. This will show the map services displayed in this map, and which layers are linked back to Lucity.                                             |
| C            | Display<br>Preferences | This allows you to change color that select assets will appear in the map. After making a selection you can also highlight items in the data table. Using the Display preferences you can change the color that highlighted items appear as well. |
|              |                        | There is also an option that causes the tool you are using to automatically switch back to the pan tool after you use the selection tool.                                                                                                    |
|              | Data Table             | The data table shows a table view of all records that have been selected or identified. It has several tools to help when selecting records, and special tools to relate asset records back to Lucity.                                            |
| Frene        | Measurements           | Allows users to measure the length of a line, side and area of a polygon, and radius of a circle.                                                                                                    |

| •    | Geolocate          | The Geolocate tool zooms to your current location and displays this location as a blue flashing dot.                                                                                         |
|------|--------------------|----------------------------------------------------------------------------------------------------|
| d'an | Pan                | This allows you to pan around the map. If no other tool is selected this one is selected by default.                                                                                         |
| Q    | Zoom In            | This allows you to zoom in. Select the tool then click on the map to zoom in.<br>You can also click in the map and drag the cursor to form a box. Click again to<br>finish the box and zoom. |
| Q    | Zoom Out           | This allows users to zoom out. Select the tool then click on the map to zoom out. You can also click in the map and drag the cursor to form a box.                                           |
| -    | Undo<br>Navigation | Cycles backwards through previous map extents                                                                                                    |
|      | Redo<br>Navigation | Cycles forward through previous map extents                                                                                                    |
| 2    | Redlining          | This allows users to add markups to the map.                                                                                                    |
| 2    | Edit Tools         | Edit Tools provide editing capabilities for feature services in the map.                                                                                                    |

Notes:\_\_\_\_\_

\_\_\_\_

## Map Layers

The Map Layers tool allows users to turn feature classes off and on, control selectabilty, and control layer transparency. The diagram below points out different controls that are in the Layers tool. A description of the controls is below that.

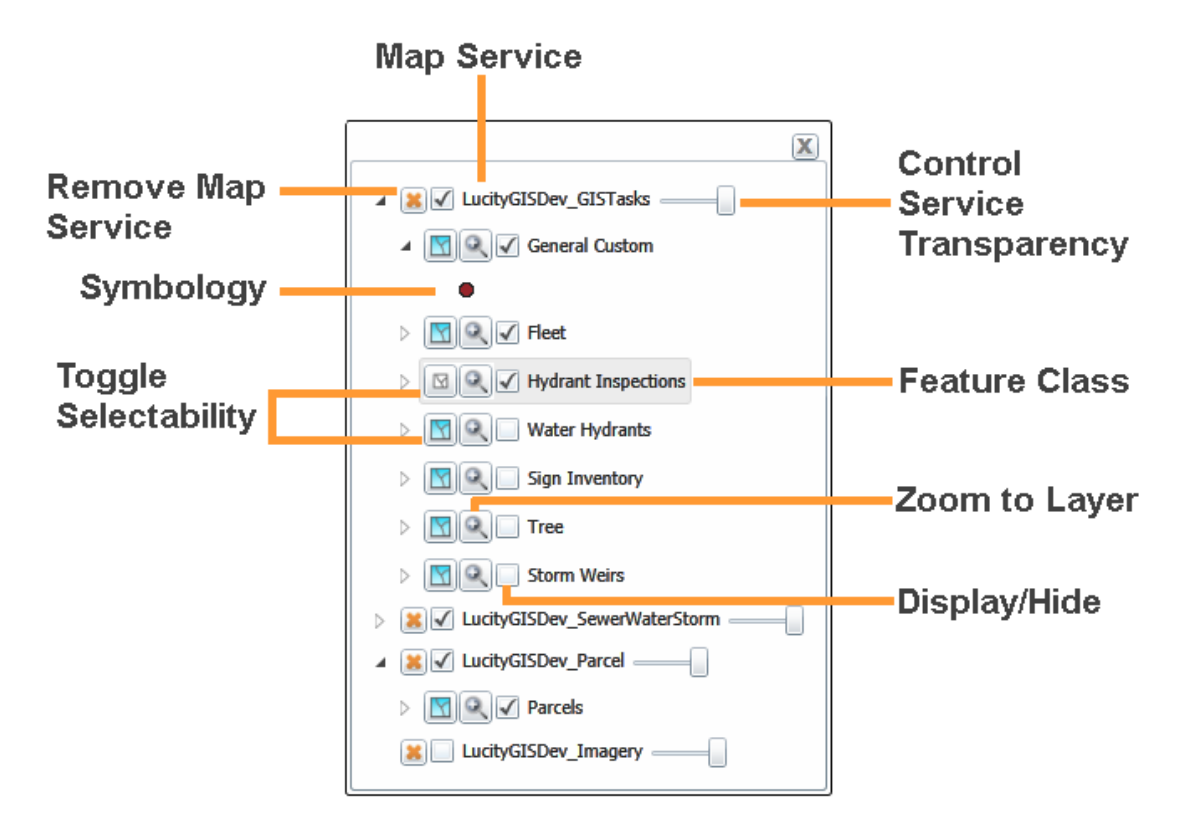

**Remove Map Service** - click this to remove the map service and all associated feature classes. These only affect you. If you are removing something that is in the map by default it will be there next time you load the map. If it is a layer that you created using one of the Analysis tools it will be permanently deleted.

*Control Service Transparency* - Controls the transparency of an entire group of layers.

**Toggle Selectabilty** - Click this button to toggle the ability to select that type of feature using the select tool. When this button is blue the layer is selectable.

Zoom to Layer - This will zoom to the extent of the layer.

Display/Hide - Uncheck the box next to a service, group or feature class to hide it in the map.

Note: Some layers will be turned off in the map by default.

## Web Map Selector

A user may have more than one Web Map assigned, defined in Lucity Administration. The Web Map Selection tool allows you to switch between available maps, essentially removing all layers and properties of the current map and loading the ones associated with the new map. This tool also changes the user's default web map to be that of the new map, so the next time the Lucity web map is launched the last web map loaded will be used.

#### To switch Web Maps:

1. On the Lucity toolbar, click the Web Map Selector tool 💶. The following dialog will appear:

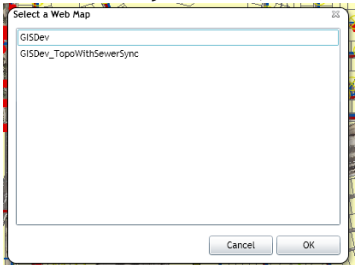

2. Select the web map you wish to load and click OK. The new web map will load. *Note*: You may receive a prompt for credentials if the new web map has any secured services.

## Base Map

Base maps are layers of data that is useful to see, but you don't need to select or identify. Your organization can setup several kinds of base maps including road maps and aerial photographs.

The Lucity Webmap has a tool that allows you to switch between the different base maps that your organization has.

1. To change the base map click  $\blacksquare$  and the following pop-up will appear.

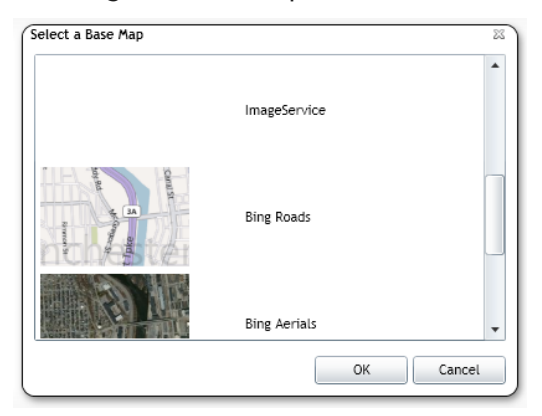

- 2. Select a new base map, or select ~No Base map~
- 3. Click OK
- 4. The map will reload and now your base map will be visible.

## Data Table

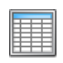

The Data table allows you to see information about and interact with features that are currently selected or work order and request locations that are plotted. This table is opened automatically when either the Selection tool or Show Work Locations tools are used.

| Selection | Parcels Sub | segment Network | Supersegmer | nt Network Sanita | ry Pipe Invent | ory Bridge | s               |          |         |          |
|-----------|-------------|-----------------|-------------|-------------------|----------------|------------|-----------------|----------|---------|----------|
|           | <b>N</b>    | 0 🙌 📃           |             |                   | ) 🥭 🤌          | े          |                 | <u>م</u> |         | <b>Q</b> |
|           | OBJECTID    | PARCEL_AREA     | PERIMETER   | Property ID Tag   | FILENAME       | SOURCE     | ADDRESS         | X_LABEL  | Y_LABEL | ACREAGE  |
|           | 1600        | 6975.404367     | Null        | 30426383          | 3042601        | Null       | 1078 S WANDA DR | Null     | Null    | Null     |
|           | 82          | 6653.025361     | Null        | 30426384          | 3042601        | Null       | 1088 S WANDA DR | Null     | Null    | Null     |
|           | 83          | 6613.744687     | Null        | 30426386          | 3042601        | Null       | 1108 S WANDA DR | Null     | Null    | Null     |
|           | •           |                 |             |                   |                |            |                 |          |         | -        |

**Table Display Controls** 

To the top right of the table are two buttons that control the table's appearance.

- Click this button to expand the table and show more records
- X Click this button to close the table. This does not clear the current selection.

#### Tabs

At the top of the grid there is a row of tabs. Each tab corresponds to a feature class that has features included in the current selection. Click on a tab to switch to a table showing the selected features for that feature class.

User Point Graphics created using the *Create Work Point tool* will show up on a tab called UserPointGraphics.

#### Selected Records

Features that appear in the table are currently <u>Selected</u>. They are displayed in the map using the Main Selection Color.

- Click on one or more features in the grid to make them Highlighted. Highlighted features are displayed in the map using the Secondary Selection Color.
- Highlighting records is a way to narrow down a selection set even further. Users might highlight records to use the Lucity Tools.

**Note:** The Main and Secondary Selection Colors are changed using the Display Preferences tool.

## **Selection Controls**

The Selection controls allow users to control the current feature selection.

- They specifically interact with features that are highlighted in the table on the current tab.
- These tools show up for every feature class, whether it is linked to Lucity or not.

|   | Clear<br>Selection               | Un-selects any features that are currently highlighted in the table. This removes them from the Data Table                                                    |
|---|----------------------------------|----------------------------------------------------------------------------------------------------|
| J | Clear<br>Highlight               | Un-highlights any records that are currently highlighted in the table. They remain selected.                                                                  |
| Ð | Zoom and<br>Flash<br>Highlighted | Zooms to the features highlighted in the table.                                                                                                    |
|   | Switch<br>Highlight              | Switches which records are highlighted in the table. Any records that are currently highlighted will not be and any records that weren't highlighted will be. |
|   | Highlight All<br>In Selection    | Highlights all records in the current table.                                                                                                    |

## Lucity Tools

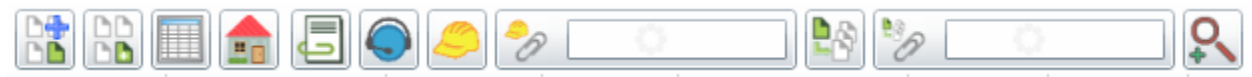

These tools allow users to perform Lucity operations against features in the map.

- Some of these tools specifically work only with features that are highlighted on the current tab. Others will interact with the highlighted features or the entire selection set for the current tab.
- These tools only show up for feature classes that are linked to Lucity.

## **Attach Subsets**

This tool lets you add selected features to an existing subset. Subsets allow you to save a fixed group of records for later use.

To add features to a subset

- 1. Select Assets in the map.
- 2. In the Data Table users can highlight assets to include in the subset and click
- 3. The following dialog will appear:

| Subsets                                  |                   | 23  |
|------------------------------------------|-------------------|-----|
| Do you want to add only the selected row | ws to the subset? | - 1 |
| Yes                                      | No                |     |

4. Choosing Yes will add the highlighted assets to the subset. Choosing No will add all of the selected assets (on the current Data Table tab) to the subset.

5. After choosing Yes or No the following dialog will appear.

| Subsets                                           | 23      |
|---------------------------------------------------|---------|
| Select Type of Subset:                            | Refresh |
| Sanitary Structure Inventory                      | •       |
| Select Subset:                                    |         |
| Sanitary Structure Inventory 7/27/2012 5:06:36 PM |         |
| Sanitary Structure Inventory 7/27/2012 5:07:06 PM |         |
| Load as a Subset Layer instead of a selection     |         |

- 6. Select a subset from the list and click OK.
- 7. The program will add the highlighted or selected features to the subset and will zoom to the newly defined subset.

## **Create Subsets**

The *Create Subset tool* allows you to create a new subset from selected features. Subsets allow **bb** users to save a fixed group of records for later use.

To create a subset

- 1. Make a selection of records in the map.
- 2. In the *Data Table* users can highlight the assets to include in the subset and click **b**.
- 3. The following dialog will appear:

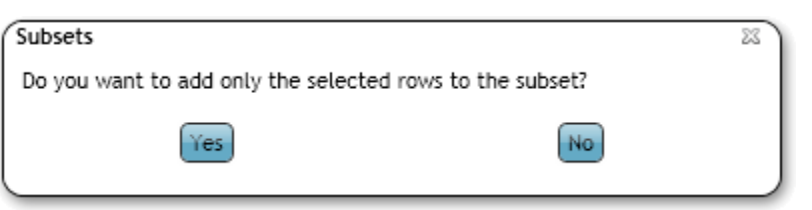

- 4. Choosing Yes will add the highlighted assets to the subset. Choosing No will add all of the selected assets (on the current Data Table tab) to the subset.
- 5. After choosing Yes or No the following dialog will appear.

| Enter a subs                         | set name       |
|--------------------------------------|----------------|
| βanitary Structure Inventory 7/27/20 | 012 5:16:40 PM |
| ОК                                   | Cancel         |

- 6. Enter a name for the subset. By default the dialog creates a name based on the asset type, date, and time. Click OK when finished.
- 7. The program will create the subset and display a message stating that it was successful.

## Relationships

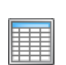

The View Relationships tool allows you to see all the modules and records related to an asset highlighted in the Data Table. Users can directly open the modules to view the related records in Lucity Desktop or Web.

To view relationships

- 1. After making a selection in the map select a record in the **Data Table**.
- 2. In the *Data Table* click. The following popup will appear.

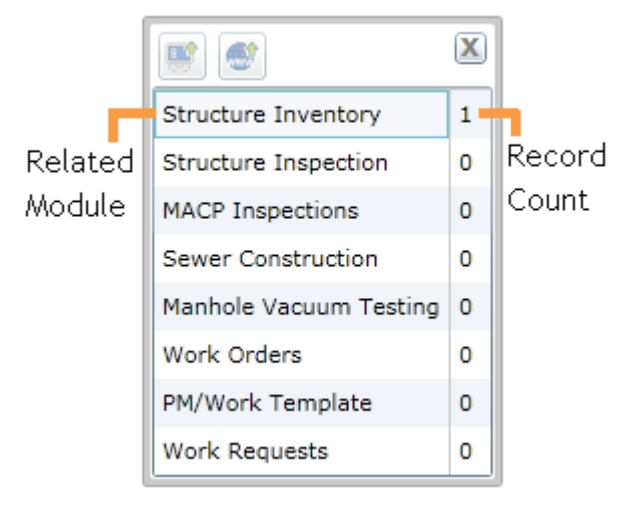

- 3. Each line in the popup is for a Lucity module. To the right of the module name is a count of how many records in that module are related to the record highlighted in the Data Table.
- 4. Select a module to view. Click one of the following buttons to open that module. The module will open to the related records.

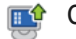

Open in Lucity Desktop

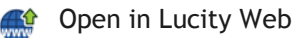

Notes:

## **Property Viewer**

The Property Viewer tool will show all related module records based upon an address.

To view related records based upon an address:

- 1. After making a selection in the map select a record in the *Data Table*.
- 2. Select the Property Viewer tool
- 3. If an address is found a dialog similar to the following will appear.

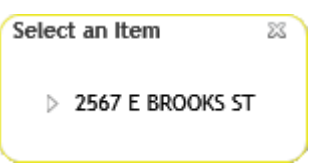

4. Click the arrow next to the address to expand the results.

| Select an Item 🛛 🕅            |                                    |
|-------------------------------|------------------------------------|
| ▲ 2567 E BROOKS ST            |                                    |
| Recents                       |                                    |
| Common                        |                                    |
| Customer Addresses (1)        |                                    |
| 2567 E BROOKS ST              |                                    |
| Environmental                 |                                    |
| > Sewer                       |                                    |
| Sewer FOG                     |                                    |
| Sewer IPT                     |                                    |
| Park                          |                                    |
| Work                          |                                    |
| > Water                       |                                    |
| Transportation                |                                    |
| Right of Way                  |                                    |
| Storm                         |                                    |
| Equipment                     |                                    |
| Facilities                    |                                    |
|                               | )                                  |
| If no address is found you    | will receive the following dialog: |
| (Select an Item               | ×)                                 |
|                               |                                    |
| There is no address associate | ed with this record                |
|                               | J                                  |

5. Select an item from the list. The record will open in the web.

#### **Documents**

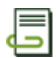

The *Documents tool* allows you to see documents that are linked to the selected objects, and attach new documents.

#### To view and add documents

- 1. Highlight one or more records in the *Data Table*
- 2. Click . The following popup will appear

| ĺ        |                                                                               |     | 23      |
|----------|-------------------------------------------------------------------------------|-----|---------|
| Asset 🗕  | Sewer Structure Structure: 117621                                             |     | ▲       |
|          | Inventory Documents:                                                          |     |         |
| Document | c:\DOCUMENTS AND SETTINGS\JSEMONES\DESKTOP                                    |     | Preview |
|          | \SEWER_COVER.JPG                                                              | · / |         |
|          | screen 7/27/2012<br>C:\DOCUMENTS AND SETTINGS\JSEMONES\DESKTOP<br>\SCREEN.PNG |     |         |
|          |                                                                               |     |         |
|          | Sewer Structure Structure: 119480                                             |     |         |
|          | screen 7/27/2012                                                              |     |         |
|          | SCREEN.PNG                                                                    |     |         |
|          |                                                                               |     |         |
|          | [ <u> </u>                                                                    | 1   | •       |
| Į        | Add                                                                           |     |         |

- 3. Each asset highlighted in the *Data Table* will appear in a list. Underneath each asset is a list of the associated documents and a preview (if one is available.)
- 4. Click on a document to view it. It will be opened in the computer's default program for that type of document.
- 5. To add a document, click the Add button. Browse to the document and click OK.
- 6. The document will be linked to ALL assets in the document popup.
  - Attaching a document does not move the document; Lucity just stores the current location for future use.
  - In the above example the documents are located on the C drive of the computer; 0 however it is important to note that these will only be available to this user, on this computer. Talk to a system administrator about the best location for documents to be stored so that they are available to all users on all computers.

#### **Create Request**

The *Create Request tool* allows you to create a request from the map based on an asset.

To create a Request

- 1. Highlight an asset, or User Point Graphic, in the Data Table
  - User Point Graphics are created using the Create Work Point tool.
- 2. Click the  $\bigcirc$  button.
- 3. If the highlighted asset does not have a *Default Work Category*, the following popup will appear allowing users to select a category:
  - If a User Point Graphic is used, no category is required and this popup will be skipped.

| ucity                                           |        | 23 |
|-------------------------------------------------|--------|----|
| 20000 Sewer Department<br>TST.SMH SEWER MANHOLE |        |    |
| TST.SMH-C SEWER MANHOLE For Cost                |        |    |
| ОК                                              | Cancel |    |

- 4. Only categories that are associated to the highlighted asset will appear.
- 5. Select a category and click **OK**. This is required. The request will be created with the highlighted asset attached and the following popup will appear:

| Lucity                                                     | 23     |
|------------------------------------------------------------|--------|
| It was succesfully created. What would you like to do now? |        |
| <ul> <li>Edit in the Web</li> </ul>                        |        |
| View in the Web                                            |        |
| <ul> <li>Edit in the Desktop</li> </ul>                    |        |
| View in the Desktop                                        |        |
|                                                            |        |
|                                                            |        |
| Attach Documents OK                                        | Cancel |

- 6. Clicking Attach Document will open up a browser window to let the user select a document to attach to the request.
- 7. Choose one of the Edit or View options and click OK.
- 8. Lucity Web or Desktop will open up the request module and go to the new record.

## **Create Work Order**

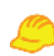

The *Create Work Order tool* allows users to create a work order from the map based on one or more assets.

To create a work order

- 1. Highlight assets, or User Point Graphics, in the Data Table
  - User Point Graphics are created using the Create Work Point tool.
- 2. Click the <sup>—</sup> button.
- 3. If the highlighted asset does not have a *Default Work Category*, the following popup will appear allowing users to select a category:

| спту |                                  | Σ |
|------|----------------------------------|---|
| ⊳    | 20000 Sewer Department           |   |
|      | TST.SMH SEWER MANHOLE            |   |
|      | TST.SMH-C SEWER MANHOLE For Cost |   |

- $\circ$   $\,$  When assets are selected only categories that are associated to the highlighted asset will appear.
- $\circ$   $\;$  When User Point Graphics are used the category list will include all categories.
- 4. Select a category and click OK. This is required. A dialog similar to the following will appear:

| Select options for create Work Order |                   |                                      | 22 |
|--------------------------------------|-------------------|--------------------------------------|----|
| Create Work Order(s) for             |                   |                                      |    |
| Selected Re                          | cords [2 total]   | All records [5 total]                |    |
| Where                                |                   |                                      |    |
| <ul> <li>ALL share a</li> </ul>      | single Work Order | O EACH Record has its own Work Order |    |
| Select Template                      |                   |                                      | _  |
| PM/Template                          | PM/Template Text  |                                      |    |
| WWHOTSPOT                            | Hot Spot          |                                      |    |
|                                      |                   |                                      |    |
|                                      |                   |                                      |    |
|                                      |                   |                                      |    |
|                                      |                   |                                      |    |
|                                      |                   |                                      |    |
|                                      |                   |                                      |    |
|                                      |                   |                                      |    |
| L                                    |                   |                                      |    |
|                                      |                   | Cancel OK                            |    |

5. If there is more than one asset/address/coordinate highlighted in the feature data grid, then you will have an option to create the work order for the highlighted records or all records. In addition you will have the option to create one work order with all the items, or a separate work order for each item (asset/address/coordinate). Finally, if there are Work Template

records associated with the asset type, these will appear in the grid allowing you to use a template when creating the work order. Select the desired options and click OK.

6. The work order will be created with the highlighted assets attached and the following popup will appear:

| Lucity                                                     | 23     |
|------------------------------------------------------------|--------|
| It was succesfully created. What would you like to do now? |        |
| <ul> <li>Edit in the Web</li> </ul>                        |        |
| View in the Web                                            |        |
| Edit in the Desktop                                        |        |
| View in the Desktop                                        |        |
|                                                            |        |
|                                                            |        |
| Attach Documents OK                                        | Cancel |

- 7. Clicking Attach Document will open up a browser window to let the user select a document to attach to the work order.
- 8. Choose one of the Edit or View options and click OK.
- 9. Lucity Web or Desktop will open up the work order module and go to the new record.
  - After the work order is created the work order number is automatically entered into the Attach to Work Order tool. This allows users to create a work order, and the quickly highlight other assets, even on other tabs, and attach them to that same work order.

## Attach to Work Order

The Attach to Work Order tool allows users to attach assets to a pre-existing work order.

To attach assets to a work order

- 1. Select assets or User Point Graphics in the *Data Table*.
- 2. Click in the field section of the Attach to Work Order tool and type in a work order number.
- 3. Click the icon part *Attach to Work Order tool* and the selected asset or point will be attached to the work order.
  - Assets are added to the Asset grid of the work order.
  - $\circ$   $\;$  User Point Graphics are added to the Location grid of the work order.
  - The field part of the tool is automatically filled out by the last work order created using the Create Work Order tool.

## **Create PM/Template**

The *Create PM/Template tool* allows users to create a Template from the map based on an asset. If desired this template can then be turned into a PM.

#### To create a PM/Template

- 1. Highlight assets, or User Point Graphics, in the *Data Table* 
  - User Point Graphics are created using the Create Work Point tool.
- Click the button. The following popup will appear:

| PM Template                               |        | 23   |
|-------------------------------------------|--------|------|
| Code and description are required fields: |        |      |
| Routine Code                              |        |      |
|                                           |        |      |
| Routine Description                       |        |      |
|                                           |        |      |
|                                           |        |      |
|                                           |        |      |
|                                           |        |      |
|                                           | OK Cai | ncel |

- 3. Fill out the Routine Code and Routine Description. Click OK.
- 4. If the highlighted asset does not have a *Default Work Category*, the following popup will appear allowing users to select a category:

| ucity                                                                    | 2           |
|--------------------------------------------------------------------------|-------------|
| 20000 Sewer Department<br>TST.SMH SEWER MANHOLE<br>TST.SMH-C SEWER MANHO | LE For Cost |
| ОК                                                                       | Cancel      |

- 5. Only categories that are associated to the highlighted asset will appear.
  - If a User Point Graphic is used all categories will be available.
- 6. Select a category and click OK. This is required. The template will be created with the highlighted asset attached and the following popup will appear:

| Lucity                                                     | 23     |
|------------------------------------------------------------|--------|
| It was succesfully created. What would you like to do now? |        |
| <ul> <li>Edit in the Web</li> </ul>                        |        |
| O View in the Web                                          |        |
| Edit in the Desktop                                        |        |
| View in the Desktop                                        |        |
|                                                            |        |
|                                                            |        |
| Attach Documents OK                                        | Cancel |

- 7. Clicking Attach Document will open up a browse window to let the user select a document to attach to the PM/Template.
- 8. Choose one of the Edit or View options and click OK.
- 9. Lucity Web or Desktop will open up the request module and go to the new record.
  - This is created as a template. To turn it into a PM users must edit the record and mark the Scheduled PM box.

## Attach to PM/Work Template

The Attach to PM/Work Template tool allows users to attach assets to a preexisting work template.

To attach assets to a PM/Work Template

- 1. Select assets or User Point Graphics in the *Data Table*.
- 2. Click in the field section of the *Attach to PM/Work Template tool* and type in a template number.
- 3. Click the icon part *Attach to PM/Work Template tool* and the selected asset or point will be attached to the template.
  - Assets are added to the Asset grid of the template.
  - $\circ$   $\;$  User Point Graphics are added to the Location grid of the template.
  - The field part of the tool is automatically filled out by the last pm/template created using the Create PM/Work Template tool.

## **Create Inspection**

The *Create Inspection* tool allows the user to create an inspection for the selected asset(s).

How to Create an Inspection

- 1. (Optional) Highlight one or more assets in the grid.
- 2. Click the Stool. If assets are highlighted in the grid the following pop-up will appear:

| Create Inspections                       | 23                                                                |
|------------------------------------------|-------------------------------------------------------------------|
| There are currently 1 features selected. | Do you want to create an inspection for only these selected rows? |
| Yes                                      | No                                                                |
|                                          |                                                                   |

- 3. If you would like to create an inspection record for every asset in the grid click **No**. If you would like to create an inspection record for only the records highlighted in the grid click **Yes**.
- 4. If there is more than one type of inspection for the asset type the following pop-up will appear asking what type of inspection you want to create.

| elect an Inspection Type  | 23        |
|---------------------------|-----------|
| Water Hydrant Inspections |           |
| Water Hydrant Flow Tests  |           |
|                           |           |
|                           |           |
|                           |           |
|                           |           |
|                           |           |
|                           |           |
|                           |           |
|                           |           |
|                           |           |
|                           |           |
|                           | Cancel OK |

- 5. Select an inspection type and click **Ok**.
- 6. The inspection is created automatically and the inspection module's view will open to display the inspection.

## Measurements

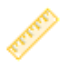

The measurement tools allow users to measure the length of lines, sides and area of a polygon, and radius of a circle.

1. To measure something click the 🥙 tool and the following toolbar will appear:

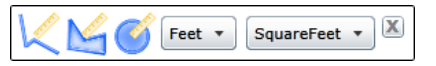

2. Select an item to measure.

## Line

- Click 🤽. The cursor will change.
- Click at a location in the map to start the measurement.
- Click on another location in the map to end the line segment and begin a new one.
- Continue until all segments are marked.

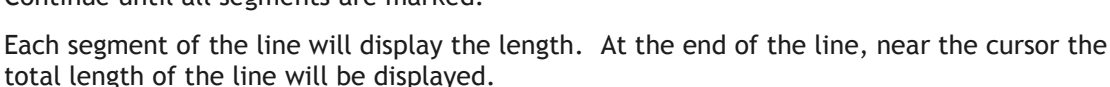

• Double-click to end the line. (The measurement line will disappear.)

## Polygon

•

- Click 🔄. The cursor will change.
- Click on the map to start the measurement.
- Click on another location in the map side to the polygon and begin a new
- ap ew e

📈 💕 Feet • 🛛 Acres • 🗵

to finish a side.

- Continue until all sides are marked
- Each side of the polygon will display the length. Near the cursor the area (shaded part) of the polygon will be displayed.
- Double-click to end the polygon. (The measurement polygon will disappear.)

## Circle

- Click 🥙. The cursor will change.
- Click on the map to start the measurement.
- Move the cursor away from the original point. The tool display a red line and a circle. The red line is the of the circle
  - At the end of the line, near the cursor the length of the radius will be displayed.
- Click to end the circle. (The measurement circle will disappear.)

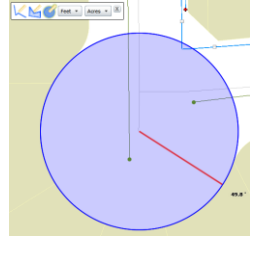

K S Feet + Acres + X

will radius

## Geolocate

The Geolocate tool allows users to show their current location on the map. This tool uses the W3C Geolocation API (<u>http://www.w3.org/TR/geolocation-API/</u>).

- Enabling this tool will cause the web page to try to access the user's location information. Since this could compromise a user's privacy, permission must be obtained before the web map can gain access. Each browser has its own policies and methods for requesting the user's permission.
- The API is unaware of the underlying location information source. Common sources of location include GPS and location derived from network signals such as IP address, RFID, Wi-Fi and Bluetooth MAC addresses, and GSM/CDMA cell IDs

#### To show your current location on the web map:

- 1. On the Lucity toolbar, click the Geolocate tool  ${}^{\textcircled{}}$ .
- 2. Depending on your browser settings you may receive a prompt requesting permission to access your location information. You will need to grant permission in order for the tool to function.
  - Example:

| F                                                                |  |
|------------------------------------------------------------------|--|
| Lucity Map - Google Chrome                                       |  |
| Lt-w2008r2-01/lucityweb15/Protected/Map.aspx?                    |  |
| Ict-w2008r2-01 wants to use your computer's location. Allow Deny |  |
|                                                                  |  |

• Note: This tool will not work with all browsers. In the event that your browser isn't supported a prompt similar to the following will appear:

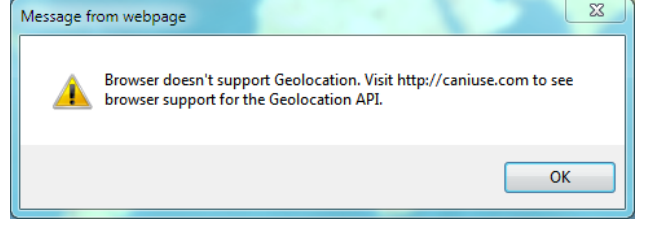

3. Once location tracking has been enabled, the map will zoom to your location which will be shown using a blue flashing dot. The Geolocate tool will also change to blue to indicate the tool has been activated. To turn off location tracking simply click the Geolocate tool again.

Notes:\_\_\_\_\_

## Redlining

The Redline tool allows users to add markups to the map. This can be used to provide information to somebody at another location, or to save information for later.

Example: A supervisor could draw a picture in the map of what he is trying to describe, and the workers in the field can see this drawing.

To work with redlining click the  $\leq$  button and a toolbar with the following tools will appear.

#### Redline tools

|          | Palette                      | A list of all the redline feature classes that are included in the map. They are displayed with a sample of the symbology (the example shows a point, line, and polygon feature class). Select a feature class to begin marking the map. |
|----------|------------------------------|----------------------------------------------------------------------------------------------------|
| •        | New Selection                | Gives the user a selection pointer. This automatically unselects any previously selected drawings and allows the user to draw a selection box in the map to select a set of redline drawings.                                            |
| C 🕼      | Add/Remove from<br>Selection | Allows users to draw a selection box in the map. Any selected drawings are added or removed from the current selection.                                                                                                    |
| <b>V</b> | Clear selection              | Unselects all drawings.                                                                                                    |
| ×        | Delete selected<br>features  | Deletes any selected drawings                                                                                                    |
| Z        | Edit Geometry                | Allows users to click on a drawing and then modify the shape of the drawing.                                                                                                    |
|          | Save Edits                   | Saves any edits made to the drawings.                                                                                                    |
|          |                              | Note: Edits maybe saved automatically based on a system setting.                                                                                                    |
|          | Display attributes           | Displays the attributes for the currently selected drawing. This could include a comment field.                                                                                                    |
|          | Add options                  | Expands to show the following options.                                                                                                    |
|          | Freehand draw                | Allows users to draw free hand. They can click at a spot and the line will begin to draw wherever the mouse pointer goes.                                                                                                    |
|          | Autocomplete                 | Marking this causes polygons to automatically be completed.                                                                                                    |

#### To add a redline

- 1. Click the  $\stackrel{\ell}{\leq}$  button to bring up the redlining menu.
- 2. Select a redline feature class from the palette.
- 3.
- 4. Begin editing
  - $\circ$   $\;$  For a point click at a location in the map.
  - For a line click at a location in the map to begin the line. Click in another location to finish the section of line and start a new one. Double-click to end the line.
  - For a polygon click on a location in the map to begin a side. Click in another location to end a side and start a new one. Double-click to end the polygon.
- 5. When complete click the  $\blacksquare$  button.

## Editing Tools

The Editing Tools allow users to edit feature classes within the map. They can add new features, edit existing features, and delete features. Editing capabilities are only available for web maps that contain map services that have been configured to allow editing.

- The edit toolset can be configured to work with any map service that has feature access enabled.
- The edit toolset can work on both Lucity-linked and non-Lucity data.
- The Lucity database is not directly updated when you save your edits. Additional configuration of a GIS Scheduled Task **or** force-syncing the edited feature in ArcMap is required to push edits to Lucity.
- *Note:* When the Edit Toolset is active, the Lucity tools (Identify, Select, etc) will not function on the edit layers.

To work with editing click the  $\checkmark$  button and a toolbar with the following tools will appear. If there are no services in the map that have been configured to allow editing, the edit toolset will be empty.

#### **Editing Tools**

| <ul><li>●</li><li>●</li></ul> | Palette                      | This is a list of all the editable feature classes that are currently displayed in the map. Hovering over each feature class symbol gives the name of the feature class. Select a feature class to begin editing. |
|-------------------------------|------------------------------|----------------------------------------------------------------------------------------------------|
| ۲                             | New Selection                | Gives the user an edit selection pointer. This automatically unselects<br>any previously selected drawings and allows the user to draw a<br>selection box in the map to select a set of features.                 |
| 付 🐊                           | Add/Remove from<br>Selection | Allows users to draw a selection box in the map. Any selected features are added or removed from the current selection.                                                                                           |
| <b>S</b>                      | Clear selection              | Unselects all features.                                                                                                    |
| ×                             | Delete selected<br>features  | Deletes any selected features from Lucity and from the map.                                                                                                    |
| K                             | Edit Geometry                | Allows users to click on a feature and then modify the location/shape of the feature.                                                                                                    |
| 7                             | Save Edits                   | Saves any edits made to the features.                                                                                                    |
|                               |                              | Note: Edits may be saved automatically based on a system setting.                                                                                                    |
| 2                             | Display attributes           | Allows users to click on a feature and view/edit the attributes.                                                                                                    |
|                               | Add options                  | Expands to show the following options:                                                                                                    |
|                               | Freehand draw                | Allows users to draw free hand. They can click at a spot and the line will begin to draw wherever the mouse pointer goes.                                                                                         |
|                               | Autocomplete                 | Marking this causes polygons to automatically be completed.                                                                                                    |

How to Add a Feature

1. Click on a type of feature in the palette.

2. Click on a location within the map.

- For a point click at a location in the map.
- For a line click at a location in the map to begin the line. Click in another location to finish the section of line and start a new one. Double-click to end the line.
- For a polygon click on a location in the map to begin a side. Click in another location to end a side and start a new one. Double-click to end the polygon. It will automatically complete the polygon.
- 3. After double-clicking, the Attributes window will pop up.

|                        | 23        |
|------------------------|-----------|
|                        | <b>_</b>  |
| Alt Sign ID            |           |
| MUTCD Number           | <b></b>   |
| Special Text           |           |
| Class                  | <b></b>   |
| Overall Cond           | <b></b>   |
| Reflectivity           | <b>•</b>  |
| GPS Flag               | 0         |
| Pole Rec #             |           |
| Mast Arm Rec #         |           |
| Sign Number            |           |
| In Lucity Database?    | 0         |
| Last Modified By       |           |
| Last Modified date     | 15        |
| Last Synchronized Date | 15        |
| created_user           |           |
| last edited user       |           |
|                        | Ok Delete |

- 4. Fill out the attributes.
- 5. If this is an asset that should sync to Lucity the common ID must be filled out or the asset will not sync into Lucity.
- 6. When complete click **Ok**.
- 7. When all editing is complete click the 🖾 button.

How to Edit a Feature's Location/Shape

- 1. Click the button and select one or more features in the map.
- 2. Click the  $\leq$  button.
- 3. Click on the feature that needs to be edited.
- 4. A box will appear around the markup.
  - To *resize* the markup, use the control points around the box.
  - To *rotate* the markup, use the control point on the line that sticks out from the box.
  - To *change the shape* of the markup use the points that appear on the markup. Or click on the edges of the markup to add more points.
  - To *move* the markup click in the middle of it and drag it to a new location.

How to Edit a Feature's Attributes

- 1. Click the button and select one or more features in the map.
- 2. Click the 📝 button.
- 3. Click on the feature that needs editing. The Attributes pop-up will appear:

|                        | 23                                     |
|------------------------|----------------------------------------|
|                        | <u>•</u>                               |
| Hydrant Number         | 1212                                   |
| Hydrant Type           | Dry-Barrel •                           |
| Elevation (ft)         |                                        |
| Owner                  | City •                                 |
| Pressure Zone          | Pressure Zone 1                        |
| Color Code             | Green (1000-1500gpm) •                 |
| Inlet Size             | 6                                      |
| GPS Located            |                                        |
| Hydrant AutoID         | 37                                     |
| In Lucity Database?    | 1                                      |
| Last Modified By       | GBA                                    |
| Last Modified date     | 7/21/2006 3:25:29 AM                   |
| Last Synchronized Date | 12/14/2011 6:00:00 PM                  |
| GlobalID               | {52F6FC26-AC0D-46AA-ABAD-B338ADDED846} |
| created_user           |                                        |
| created date           |                                        |
|                        | Ok Delete                              |
| L                      |                                        |

- 4. Make any needed changes and click **Ok**.
- 5. When all editing is complete click the  $\blacksquare$  button.

How to Delete a Feature

- 1. Click the button and select one or more features in the map.
- 2. Click the 🕺 button to delete the selected features.
  - OR
- 3. Click the Dutton.
- 4. Click on the feature that needs editing. The attributes pop-up will appear:

| Hydrant Number         | 1212                                   |
|------------------------|----------------------------------------|
| Hydrant Type           | Dry-Barrel *                           |
| Elevation (ft)         |                                        |
| Owner                  | City •                                 |
| Pressure Zone          | Pressure Zone 1                        |
| Color Code             | Green (1000-1500gpm) *                 |
| Inlet Size             | 6                                      |
| GPS Located            |                                        |
| Hydrant AutoID         | 37                                     |
| In Lucity Database?    | 1                                      |
| Last Modified By       | GBA                                    |
| Last Modified date     | 7/21/2006 3:25:29 AM                   |
| Last Synchronized Date | 12/14/2011 6:00:00 PM                  |
| GlobalID               | {52F6FC26-AC0D-46AA-ABAD-B338ADDED846} |
| created_user           |                                        |
| created date           |                                        |

5. Click the **Delete** button.

## Analysis Tools 🕕 🔊 💊 | 🎮 🏗 🦵 🏾 | 🧍 🎑 🎑 🚭 | 🚔 🕐

In the top right of the Web map are the analysis tools. The tools on this toolbar allow users to Identify and select assets, view work locations, etc...

The Analysis Toolbar provides ways for users find features in the map, get information out of the map, and interact with the related information. It is made up of the following tools

## Identify

This allows users to draw a box and identify any features in that box. It provides a way to quickly see all the attribute information about a specific feature in the map. It also shows documents attached to features in the map.

Note: Some features might have the Identify tool disabled depending on settings controlled by the system admin.

#### To identify an asset

- 1. Click , and then click on a feature in the map.
- 2. If there is more than one visible feature at that location the identify popup will appear like this:

|            | •         |
|------------|-----------|
| Attributes | Documents |
|            |           |

- 3. Select the asset to identify from the drop down. This selection can be changed later.
- 4. The Attributes tab will be filled out with the fields and attributes of the asset

| Alt Pine ID: 1294 ( | (Sanitary Pipe Inventory) |
|---------------------|---------------------------|
| Attributes Docur    | nents                     |
| OBJECTID            | 200                       |
| US Structure        | 116904                    |
| DS Structure        | 119481                    |
| Line Type           | Gravity Line              |
| Flow Type           | Sanitary                  |
| Dia/Height (in)     | 8                         |
| Material            | PVC                       |
| Length (ft)         | 197                       |
| US Invert           | Null                      |
| DS Invert           | Null                      |
| Slope %             | 0.0034                    |
| Pipe Shape          | Round                     |
| Cleaning Area       | SE Quadrant               |
| Index               | 4059                      |
| A                   | Public                    |
| 🔲 🂼 🥥               | e 🔊 💿 🖹 🦻 🦉 💿 🔍           |

5. At the bottom of the Attributes tab several of the Lucity tools from the Data Table appear. These only work if the asset being identified is a Lucity asset and when run from this location they only apply to one asset at a time. For more information about these tools look at the Data table section of this guide.

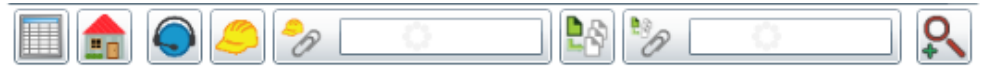

6. The Documents tab shows any documents attached to the asset and allows users to add new ones. For more information on documents go to the Data table section and read about the document control tool.

| Attributes                        | Documents                                    |                                           |
|-----------------------------------|----------------------------------------------|-------------------------------------------|
| Doc                               | ument cannot                                 | be previewed                              |
| Parkside F<br>C:\DOCUI<br>\DESKTO | Proposal 7/3<br>MENTS AND SE<br>P\PARKSIDE P | L/2012<br>TTTINGS\JSEMONES<br>ROPOSAL.DOC |
|                                   |                                              |                                           |

7. When complete close the Identify window.

## Selection

This tool allows you to select features. This icon may appear differently depending on which selection mode is currently being used. When the select tool is used the Data Table automatically pops up with the selected features.

The Selection tool has three modes. The dropdown button to the right of the Selection tool in the Analysis toolbar allows you to toggle between these modes. Click on the button to select a different mode. Switching modes does not automatically select the Selection tool. After switching modes, click the Selection tool to use it. The last used selection mode is saved locally and will be used by default the next time the map is opened on the same machine by the same user.

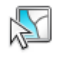

Select by This mode allows users to click and drag to create a rectangle. Click a point in the map Rectangle and drag the mouse diagonally to select the area.

Select by This mode allows users to draw a selection polygon. Click to begin the polygon. Each new click creates a new corner for the polygon. Double clicking completes the polygon and selects anything that intersects it.

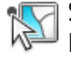

Select by This mode allows users to click one point in the map and selects everything near that Point point.

Remember that layer selectabilty is controlled using the Map Layers tool.

## Clear All Selections

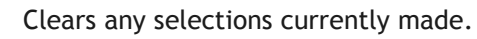

## Find

This tool searches for Addresses, Property ID's, Assets, and Customers based on criteria the user enters

The Find tool allows you to quickly search for Addresses, XY coordinates, Property ID tags, Assets, and Customers. Some of these tools will only work if the agency tracks the data the tool is reliant on. For example, if they do not track property ids the Property ID search will not work.

To use the find tool

1. Click on the Find tool and the following dialog will appear:

| Address    | Lat/Long    | Property ID | Asset | Customer |
|------------|-------------|-------------|-------|----------|
| Address    |             |             |       |          |
| (Optional) | Cross Stree | et          |       |          |
| (Optional) | Zip Code    |             |       |          |
| (Optional) | City        |             |       |          |
|            | Close       |             | Find  |          |

2. Select the type of search to perform.

#### Address

- 1. Enter an *Address* and *Street*. The program will provide a dropdown list of matches as you type
- 2. Enter other optional information
- 3. Click Find.
- 4. A point will be put in the map at the address location.

#### Lat/Long

1. Click Lat/Long to find an XY coordinate

| Address                                   | Lat/Long                    | Property ID | Asset | Customer |
|-------------------------------------------|-----------------------------|-------------|-------|----------|
| <ul> <li>Decim</li> <li>Degree</li> </ul> | nal Degrees<br>es Minutes S | Seconds     |       |          |
| Longitude                                 | (X)                         |             |       |          |
| Latitude (                                | Y)                          |             |       |          |
|                                           | Close                       |             | Find  |          |

- 2. Select the types of Degrees being entered
- 3. Enter the coordinates fin the Longitude and Latitude fields
- 4. Click Find.
- 5. A point will be put in the map at the XY location.

#### **Property ID**

1. Click Property ID to search based on Property ID tags

| Address                                        | Lat/Long | Property ID | Asset | Customer |  |  |
|------------------------------------------------|----------|-------------|-------|----------|--|--|
| Property ID Tag (supports % for partial match) |          |             |       |          |  |  |
|                                                |          |             |       |          |  |  |
|                                                | Close    |             | Find  |          |  |  |

- 2. Enter a Property ID number
- 3. Click Find

#### Asset

1. Click asset to search through the Lucity assets in the map

| Address    | Lat/Long     | Property ID | Asset | Customer |
|------------|--------------|-------------|-------|----------|
| Feature Ty | уре          |             |       |          |
|            |              |             |       | •        |
|            |              |             |       |          |
| supports   | % for partia | al match    |       |          |
|            | Close        |             | Find  |          |
| L          |              |             |       | )        |

- 2. Select a feature type. This list is populated form the Lucity feature classes in the map
- 3. Type in an asset number
- 4. Click Find.
- 5. The assets will be selected in the map.

#### Customer

1. Click Customer to search for a Customer using name, address, or phone number

| Name         |                            |               | Phone       |              |           |
|--------------|----------------------------|---------------|-------------|--------------|-----------|
|              |                            |               |             |              |           |
|              |                            |               |             |              |           |
| Address      |                            |               |             |              |           |
|              |                            |               |             |              |           |
| Cross Stre   | et                         | Apar          | tment       |              |           |
|              |                            |               |             |              |           |
| Zip Code     |                            | City          | ✓ Rec       | uestor Add   | ess       |
| -            |                            | -             |             | ation of Pro | blem      |
|              |                            |               |             | acion or Pro | bienn     |
| Close        | Cle                        | ar Create     | e Request   | Find         |           |
| Matching (   | Customers                  |               |             |              |           |
|              |                            |               |             |              |           |
| Nam          | <ul> <li>Addres</li> </ul> | s Cross Stree | et Business | Empil        | Home Db   |
|              | Addres                     |               |             | Linan        | nome Pi   |
| 4            | Huure                      |               |             | Linan        | home Pi   |
| A Requests i | n Area                     |               |             | Linan        | Figure Fi |
| A Requests i | n Area                     | e Ctatus Taut | Statue Da   | te Catego    | konv Cat  |
| I Requests i | n Area<br># Statu:         | s Status Text | Status Da   | te Categ     | ory Cate  |

2. Type in any known information in the fields. Click Find. Any matching records will appear in the Matching Customers grid.

- $\circ$  If the desired customer record appears in the Matching Customers grid, select it by checking the box.
  - The tool will try to locate the associated addresses for that record in the map.
  - Any information missing in the search fields will be filled out from the Customer/Address record.
- To create a request mark if this is the above address is the *Requestor Address*, the *Location of Problem*, or both

• Click Create Request.

#### Attribute

1. Click Attribute to search a layer based upon field values

| Address  | Lat/Long      | Property ID    | Asset | Customer | Attribute |
|----------|---------------|----------------|-------|----------|-----------|
| Layer    |               |                |       |          | •         |
| Field    |               |                |       |          | •         |
| Value    |               |                |       |          |           |
| Use % ar | nd _ for part | ial match sear | ches  |          |           |
|          | Close         |                |       | Find     |           |

- 2. Select a layer
- 3. Select a field
- 4. Enter a value to search on.
- 5. Click Find.
- 6. The asset(s) that meet the search criteria will be selected in the map.

#### Notes:

## Load Subsets

Using this tool you can load a subset in the map. This tool can either select the records in the subset, or create a temporary subset layer.

To load a subset

1. Click **b**. The following popup will appear:

| Subsets                                                         | 23      |
|-----------------------------------------------------------------|---------|
| Select Type of Subset:                                          | Refresh |
| Sanitary Structure Inventory                                    | •       |
| Select Subset:                                                  |         |
| Sanitary Structure Inventory 7/27/2012 5:06:36 PM               |         |
| Sanitary Structure Inventory 7/27/2012 5:07:06 PM               |         |
| Load as a Subset Layer instead of a selection     OK     Cancel |         |

- 2. Choose an asset type from the *Select Type of Subset* field.
- 3. The tool will select the features in the subset by default. To create a subset layer instead mark the *Load as a Subset Layer*.... box.
- 4. Click OK.
- 5. The assets will be selected in the map and appear in the *Data Table* or a layer will be added to the *Map Layers tool*.

Notes:

## Trace Tool

This tool can perform the following traces:

- Water Isolation Valve Trace: designed to find the closest operational water isolation valves to a given location.
- Sewer and Storm: Upstream, Upstream Distance, Upstream Segment, Downstream, Downstream Distance, Downstream Segment

All traces are based on the information as it is listed in Lucity. These trace tools do not require the use of a geometric network or other spatial components in the web map, the trace is based upon the to/from node information as it is listed in the Lucity asset inventory module for the pipe.

For best results, water mains should be split at all isolation valves. If mains are not split at isolation valves, the trace will still work; however, the entire main will be selected, extending the selection past the isolation valve.

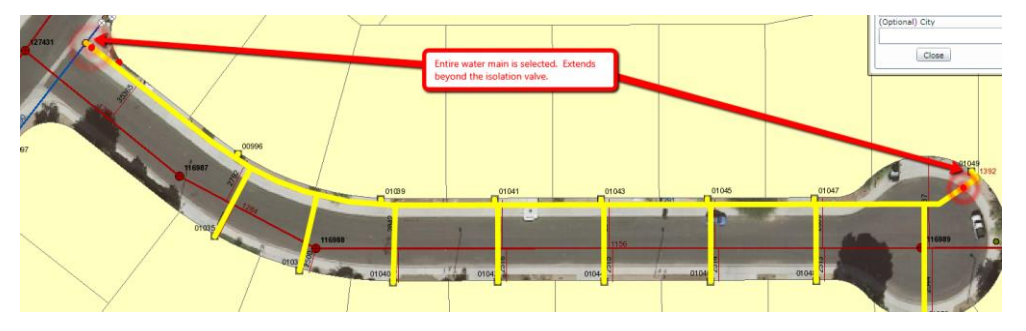

How to run a Water Isolation Valve Trace

- 1. On the Lucity toolbar, click the Water Trace tool 🦨
- 2. With the trace tool active, click on a water pipe in the map.
- 3. The tool will automatically trace outwards from that pipe. It will continue to trace water pipes until it comes to a valve.
- 4. If the valve is marked as an isolation valve inside of Lucity the trace will highlight the valve and stop tracing pipes along that path.
- 5. All of the pipes, hydrants, system valves, and control valves that were selected during the trace will appear in the Data Table.

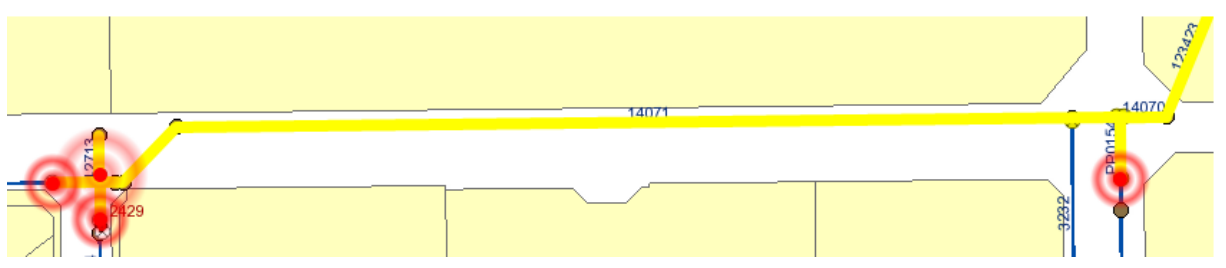

## Create Work Point

Using this tool you can create a point in the map and records it location. These points can be used to add an X/Y point to a work order or request.

#### To create a Work Point

- 1. Select the *Create Work Point* tool and click on a location in the map.
- 2. A red pin will appear and the *Data Table* will be opened with a tab for UserPointGraphics.
- 3. Using the *Data Table* users can create Requests and create Work Orders based on one or more points.
- 4. They can also attach a point to a Work Order.
- 5. These points can be removed using the tools in the data table.

## Work Order and Work Request Locations

The Show Work Order Locations and Work Request Locations tools allow you to locate and display a filtered set of work order or work request locations. Each tool contains four tabs of options to control the output of the tool.

To view work locations

- 1. Go into the Work Order or Request module and create and save a filter for the records you would like to view in the map.
- 2. In the Webmap click on one of these two tools in the toolbar and it will popup.
- 3. Select the filter you created in the Work Order or Request module

| Filter | Dates           | Spatial Filter  | Options         |             |         |
|--------|-----------------|-----------------|-----------------|-------------|---------|
| User N | ame             | Filter Name     |                 |             | Is Adva |
| GBA    |                 | 2006            |                 |             |         |
| GBA    |                 | A Services      |                 |             |         |
| GBA    |                 | All Open WOs    |                 |             |         |
| GBA    |                 | COREY C OPEN    | wo              |             |         |
| GBA    |                 | donnac test     |                 |             |         |
| GBA    |                 | Emergency Res   | ponse - Open W  | /ork Orders |         |
| GBA    |                 | Eugene Open W   | /Os             |             |         |
| GBA    |                 | Fire Departmen  | t - Hydrant Ref | ector       |         |
| GBA    |                 | Fleet - Open Wo | ork Orders      |             |         |
| •      |                 |                 |                 |             | •       |
| 🔲 My I | My Filters Only |                 |                 | Refresh     |         |
| (      | Hide            |                 |                 | Show        | 1       |

4. Click the Dates tab

| Filter Dates Spatial Fi | ter Options |
|-------------------------|-------------|
| Filter on Start Date of | f Work      |
| Start                   | End         |
| 7/1/2012                | 7/31/2012   |
| Hide                    | Show        |

5. If you want to narrow down the filter further to a specific date range check the box and choose the dates here.

\_\_\_\_\_

6. Click the Spatial Filter tab

| Filter                                                                                                    | Dates     | Spatial Filter    | Options    |         |  |
|----------------------------------------------------------------------------------------------------|-----------|-------------------|------------|---------|--|
| U:                                                                                                    | se Spatia | al Filter         |            |         |  |
| If both a drawn area and a queried are are specified, this tool will only<br>display features that are in the intersect of the two polygons |           |                   |            |         |  |
| 1                                                                                                    | Select a  | n area to limit V | Vork Order | display |  |
| Limit display of data to the extent of existing features (such as<br>benefit districts, council districts)                                  |           |                   |            |         |  |
|                                                                                                    | Select    | Map Service       |            | T       |  |
|                                                                                                    |           | Select Layer      |            | *       |  |
|                                                                                                    | •         |                   |            |         |  |
|                                                                                                    | Hide      | )                 |            | Show    |  |

Notes:\_\_\_\_\_

- 7. If you want to restrict the work locations that are displayed to a specific area mark the box.
  - $\circ$  To draw a polygon of the area you want to see work order for click the
    - Click the *Select an area*.... <sup>₡</sup> button.
    - $\circ$  Click on a location in the map to start the polygon. Each new click creates a new corner for the polygon. Double clicking completes the polygon.
    - $_{\odot}$  The selected area will be highlighted in red as below:

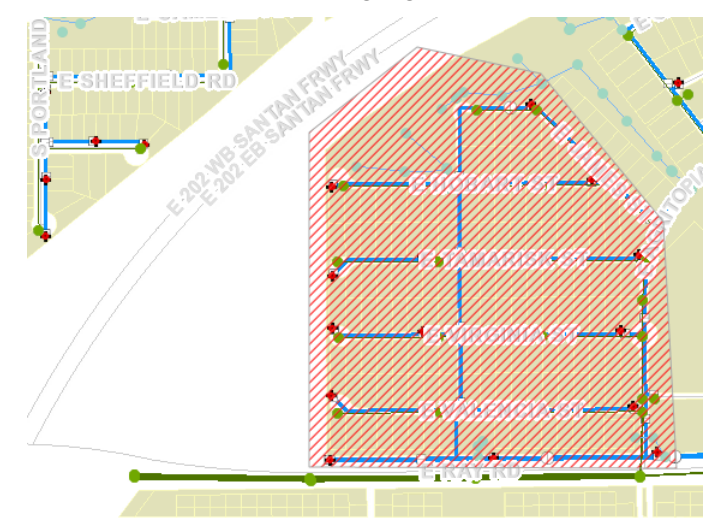

- o To restrict the area based on a polygon in another feature class
  - $\circ$  Mark the Use Spatial Filter box.
  - $\circ$  Select a Map Service.
  - $\circ$  Select a Layer from the map service. This must be a polygon feature class.
  - $\circ\,$  The bottom two boxes are to select a specific polygon. Use the drop down box to select a specific feature.
- 8. Click the Options Tab

| Filter  | Dates                | Spatial Filter          | Options    |               |     |
|---------|----------------------|-------------------------|------------|---------------|-----|
| 🖌 Us    | e Cluster            | ring for Results        | Display    |               |     |
| Radius  |                      | 5                       |            | ]             |     |
| Cluste  | r Size               | 10                      |            | ]             |     |
| Co      | lor code             | based on field          |            | Color Scheme: |     |
| Main    | Task Tex             | d                       | •          |               |     |
| If a Wo | ork Orde<br>e the As | r has Addresses<br>sets | s/XYs and  | Assets:       |     |
| 🔘 Us    | e the Ad             | dresses and X/N         | r Coordina | tes           |     |
| 🖌 Do    | not retri            | eve comment in          | formation  |               |     |
|         | Hide                 | )                       |            | SI            | how |

- 9. This tab allows you to change the following default settings.
  - Radius and Clustering Size These options are designed to make the map less cluttered. When users are viewing the locations after running the tool the app will group work orders that are close together. Clicking on a cluster will expand the cluster so that users can drill down and see some individual work order information without zooming in. As users zoom in the locations will ungroup and show their individual locations. This is turned on by default.
    - $\circ$  The Radius is how close together locations must be to be grouped.
    - The Cluster Size puts a cap on how many records a cluster can hold and still expand. If a cluster exceeds this number users will have to zoom in until the cluster breaks down into smaller clusters before they can expand them
  - Color code based on field This colors the location dots based on a field. Check the Color code.... box. Select a field in the drop down box to base the color coding off. Choose a color scheme.
  - If a Work Order has Addresses/XYs and Assets Work orders can use both assets and address/xy information to provide a location. Use this field to tell the program which type of information to use for the location when a work order has both available.
  - This only shows up for the Work Order Location tool.
  - Do not retrieve comment information It takes longer to include comment information when processing the locations. Unmark this box to include comments that are attached to work orders or requests.
- 10. Click the show button. The bottom of the tool will extend to show it progress.
- 11. After the process is complete new layers will be added to the map and a new page will open in the data table. There will one layer for point assets, one for line assets, and one for polygon assets.

To interact with the work order locations

- 1. Click on a work location in the map for a popup with information about the work order or request.
- 2. Along the bottom are four tools to work with this record.

**Open in Web** - Opens the selected record in Lucity Web.

• Open in Desktop - Opens the selected record in Lucity Desktop.

Edit in Web - Opens a form for the selected record in Lucity Web.

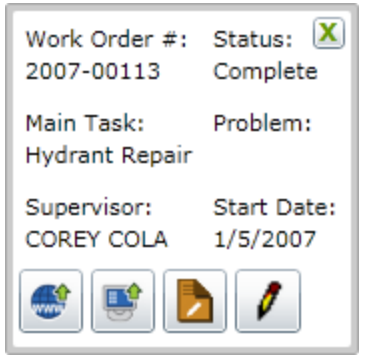

Edit in Desktop - Opens the selected record in Edit mode in Lucity Desktop.

3. Work orders and requests can also be selected in the Data table and there are similar tools available there.

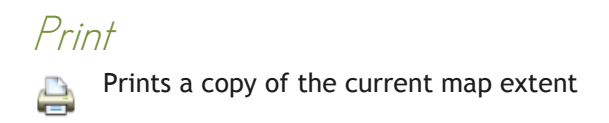

## Route Work Orders

With this tool you can take a set of work orders from a work order filter and locate them in the map. It then uses a GIS routing service to find the shortest route between the work orders. This helps work crews to more efficiently plan their work for the day. The Route Work Orders tool will only be available in the map if it has been configured in Lucity Administration Tools.

#### To create a work order route

1. Go into the Work Order module and create a filter for the work orders you would like to route.

|                                                           | INS                                   |                                  |              |   |
|-----------------------------------------------------------|---------------------------------------|----------------------------------|--------------|---|
| User Name                                                 | Filter Name                           |                                  | Is Advanced  |   |
| GBA                                                       | 2006                                  |                                  |              |   |
| GBA                                                       | A Services                            |                                  |              |   |
| GBA All Open WOs                                          |                                       |                                  |              |   |
| GBA COREY C OPEN WO                                       |                                       |                                  |              |   |
| GBA donnac test                                           |                                       |                                  |              |   |
| GBA                                                       | Emergency Response - Open Work Orders |                                  |              |   |
| Work Order #<br>2007-01700                                | Category Text                         | Main Task Text                   | Problem Text | F |
| Work Order #                                              | Category Text                         | Main Task Text                   | Problem Text | F |
| 2007-01700                                                | Hydrants                              | Hydrant Repair                   |              |   |
| 2007 04400                                                | Hydrants                              | Hydrant Repair                   |              |   |
| 2007-01699                                                |                                       | riyuranc kepan                   |              |   |
| 2007-01699<br>2007-01626<br>2007-01625                    | Hydrants                              | Hydrant Penair                   |              |   |
| 2007-01699<br>2007-01626<br>2007-01625<br>2007-01624      | Hydrants                              | Hydrant Repair                   |              |   |
| 2007-01699<br>2007-01626<br>2007-01625<br>2007-01624      | Hydrants<br>Hydrants                  | Hydrant Repair<br>Hydrant Repair |              |   |
| 2007-01699<br>2007-01626<br>2007-01625<br>2007-01624<br>4 | Hydrants<br>Hydrants                  | Hydrant Repair<br>Hydrant Repair |              | • |
| 2007-01699<br>2007-01626<br>2007-01625<br>2007-01624      | Hydrants<br>Hydrants                  | Hydrant Repair<br>Hydrant Repair |              | • |

- 2. In the Webmap click the routing tool and it will popup.
- 3. On the routing tab select the filter that you would like to use. The work orders in this filter will be loaded into the bottom grid.
- 4. At this point you can either choose to Route All of the work orders in that filter, or Route Selected.
- 5. If you choose route selected you need to select one or more work orders in the bottom grid

- 6. Click on the options tab. This allows you to change several of the tools default options.
  - One Route or Multiple Routes This option allows the user to create one route for all the selected work orders, or to create multiple routes based on Supervisor, Lead Worker, or Crew. This would allow them to quickly create several routes at once.
  - **Display Driving Directions** Check this box to include driving directions with the map.
  - Use the Assets or Use the Address and X/Y Work orders can use both assets and address/xy information to provide a location. Use this field to tell the program which type of information to use for the location when a work order has both available.
  - Vehicle Starting Location By default the work order route will start at the location of the first work order, or at an address specified by the system admin. Enter an address in this field to start the route at an alternate location.
- 7. Click OK to start the work order route.

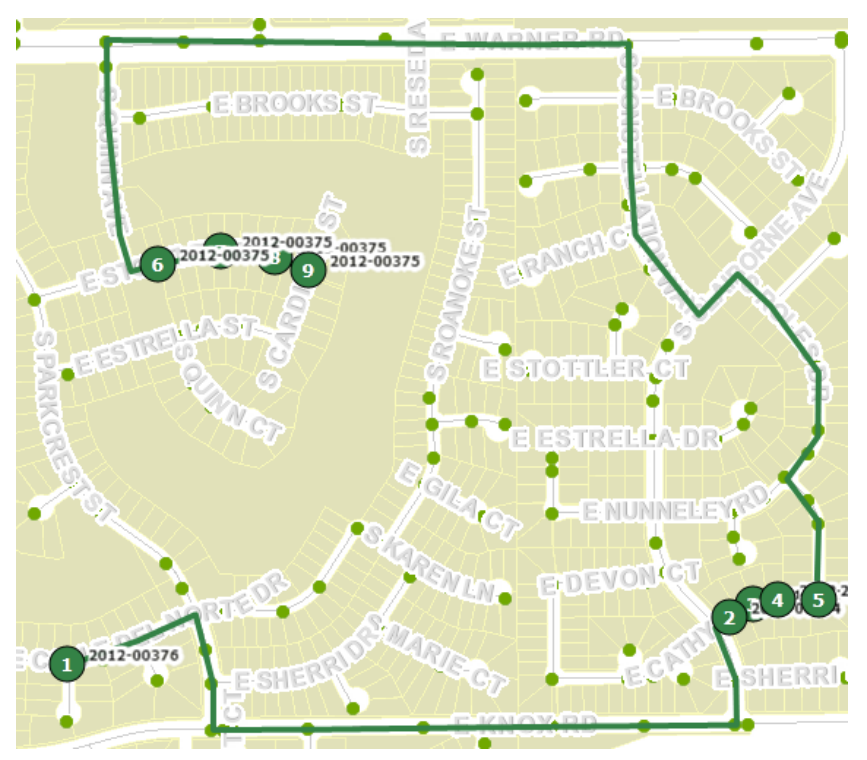

Notes:

## Navigation/Information Tools

The navigation wheel is in the bottom left corner. It provides a way to quickly navigate around the map. There are also a couple of tools that provide map information

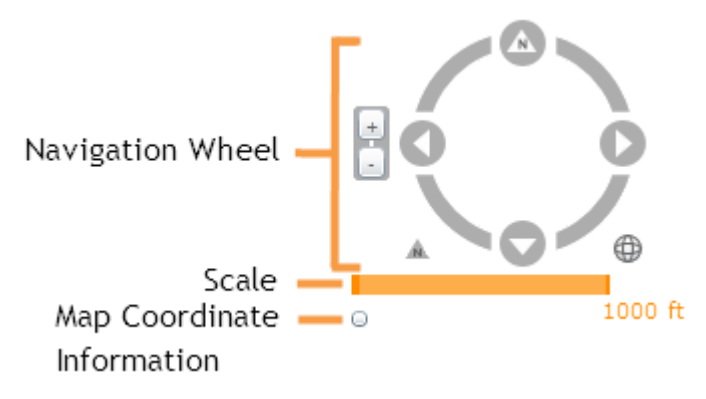

Navigation Wheel - click on different parts of the wheel for different functions.

- Click the four arrows on the wheel to move the map North, East, South, and West.
- Click and drag the other areas of the compass to rotate the map in any direction.
- Click the arrow to the lower-left of the compass to reset the map to North.
- Click the globe icon to the lower-right of the compass to zoom to the full extent.
- Click the + and buttons to the left side of the compass to zoom in or zoom out in the map
- Along with these functions users can:
  - Hold down the Shift key, click and drag the mouse to zoom to a selected area in the map.
  - Use the navigation tools on the Map Management Toolbar

Scale - Shows the scale the map is currently at. This changes as users zoom in and out.

*Map Coordinate Information* - After clicking this button XY information will appear in the lower left corner for wherever the mouse point is currently pointing. It will also display the map WKID. Click this button again to turn off.

Notes: